# HCP材料配向評価のためのTools

2015年12月28日 *HelperTex Office* 

Version 管理¥DATA¥HCP

材料評価として極点図を使った異方性評価は古くから行われています。

評価法としては、

無配向試料(ICDD)との強度比による逆極点評価

- Lotgering評価
- 完全極点図による配向関数評価
- 反射極点図による配向関数評価
- ODF 解析をサポートするソフトウエア
- ODF解析によるVolumeFraction定量
- ODF解析による配向関数評価
- ODF解析による逆極点評価

などが考えられます。

CTRパッケージソフトウエアではこのような評価を行うためODF解析を除くソフトウエアを 揃えています。

#### 目次

- 1. 無配向試料(ICDD)との強度比による逆極点評価
- 2. Lotgering法による配向評価
- 3. 完全極点図による配向関数評価
- 4. 反射極点図による配向関数評価
- 5. ODF 解析をサポートするソフトウエア
  - 5.1 測定メーカ各社データを CTR ソフトウエアで解析を可能にするソフトウエア
  - 5. 2 3指数<->4指数変換
  - 5.3 結晶方位図描画
  - 5. 4 逆極点のDirection<->Plane変換
  - 5.5 各社 ODF 解析の ODF 図から結晶方位位置の決定
  - 5. 6 各社 ODF 解析の逆極点図からND, TD, RDの方位を Plane、Direction で描画
  - 5.7 各社 ODF 解析の再計算極点図を TXT2 ファイルに変換
  - 5.8 ODF 入力極点図のError評価を行う ValueODFVF
- 6. ODF解析によるVolumeFraction定量
- 7. ODF解析による配向関数評価
- 8. ODF解析による逆極点評価

本説明に使用しているソフトウエアを含む全てのCTRパッケージトウエアを一定期間評価して頂く 事が可能です。HelerTexサイトからご請求下さい。

CTRフルパッケージソフトウエア、説明書、技術資料を提供致します。

- 1. 無配向試料(ICDD)との強度比による逆極点評価
  - INPUTデータ:2θ/θscanによる連続測定データ

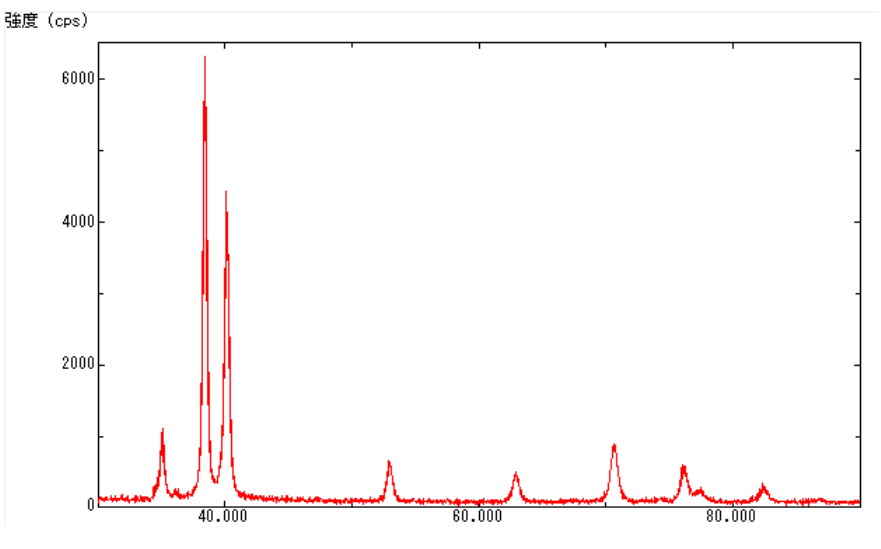

#### 処理

連続データから指数毎の分割データに変換し、標準強度データとの強度比を作成し 逆極点図を描画する。求められる情報は、試料面方向の方位分布(Plane)である。 複数データの同時処理が可能

## 使用する CTR ソフトウエア

# $Marerial Data,\ Profile to Division Profile, Inverse All, Inverse Display Hexa$

| M ProfiletoDivisionProfile 1.06YT[16/06/30] by CTR                                               |                        |
|--------------------------------------------------------------------------------------------------|------------------------|
| File Help                                                                                        |                        |
| Material List                                                                                    |                        |
| Full Profiles(ASC) or Division profiles(ASC)         Files       C:\CTR\DATA\HCP\Profile-Inverse | Select files number =1 |
| Smoothing Data scope condition for division deg.                                                 | Treate( NEWFILE)       |
|                                                                                                  | InverseAll             |

#### 分割指数付けされたプロファイル

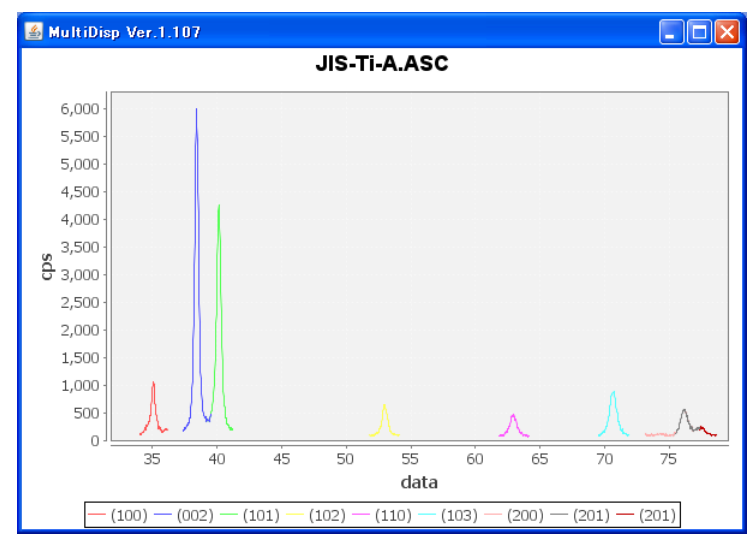

InverseAll で標準データとの強度比を計算

| M Inverse All 1.08YT[16/06/30] by CTR                                                                                                    |                                                                                                    |
|----------------------------------------------------------------------------------------------------|----------------------------------------------------------------------------------------------------|
| File ProfiletoDivisionProfile Condition initialize Help                                                                                                    |                                                                                                    |
| ICDD Inverse                                                                                                    | erial List                                                                                                    |
| RandomSelect(division ASC)                                                                                                    | Disp                                                                                                    |
| Data select(ASO) Dir C#CTR¥DATA¥HCP¥Profile-Inverse¥NEWFILE Files                                                                                                    | Asc files number<br>1 List Previous Next<br>SelectFile<br>C:\CTR\DATA\HCP\Profile-Inverse\NEWFILE\JIS-Ti-A.ASC DISP |
| Smoothing points 3                                                                                                    | Standardization<br>© Execution<br>Calc<br>Disp                                                                      |
| File         Help           ICDDmode         Standardization         BGsmpoints=3 PEAK           (100)         (002)         (101)         (102)           JIS-TI-A         0.678         3.075         0.642         0.691 | (110) (103) (200) (112) (201)<br>0.564 1.149 0.087 0.735 0.083                                                      |
| 強度比から逆極点凶の描画<br><i>result.txt_JIS-Ti-A_Max=3.08</i>                                                                                                    | [1]; 200 p. 58                                                                                                    |
| (0002)3.08<br>(10-13)1.15<br>(10-12)0.69 (10-11)                                                                                                    | (10-84<br>120 2110-05 (10-10)0.33                                                                                   |
| [0001]                                                                                                    | [10-10]                                                                                                    |

材料と結晶の関係

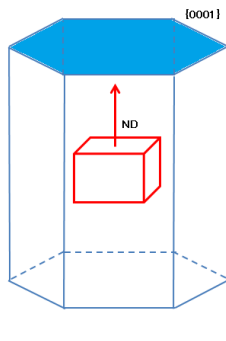

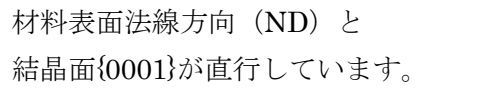

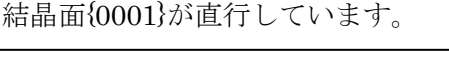

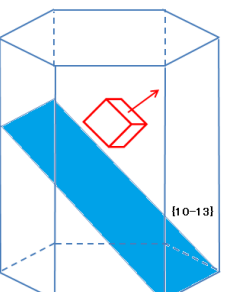

| 材料表面法線方向      | (ND) と  |
|---------------|---------|
| 結晶面 10-13}が直行 | テしています。 |

2. Lotgering法による配向評価

INPUTデータ:2θ/θ s c a n による連続測定データ <sup>1000</sup> <sup>2000</sup> <sup>2000</sup> <sup>1000</sup> <sup>1000</sup> <sup></sup>

評価法

前記逆極点との違いは、無配向試料なしに、測定されているすべての面方位の強度との比較を行う。 前記逆極点では無配向材では全て1.0であるが、Lotgering法では0.0である。 複数データの同時処理が可能。

使用する CTR ソフトウエア

# MarerialData, Lotgering

Lotgering ソフトウエアで連続データを読み込む

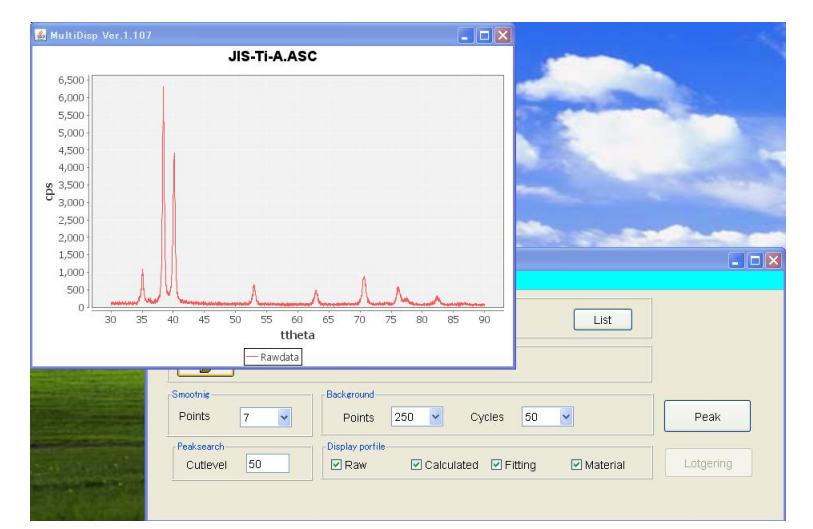

#### Peak計算を行う。

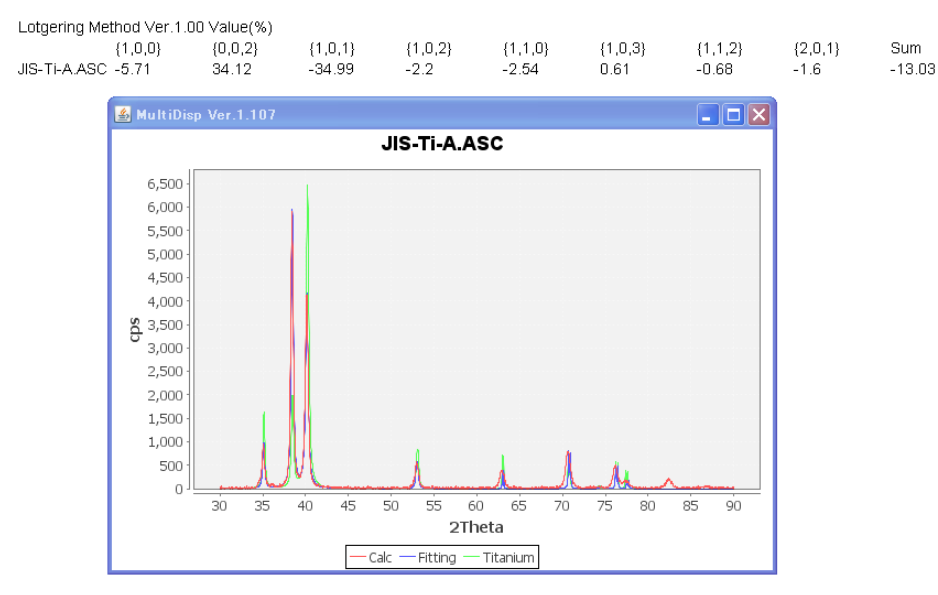

計算結果が表示されます。

## 3. 完全極点図による配向関数評価

INPUTデータ: {002} 透過極点図と {002} 反射極点図

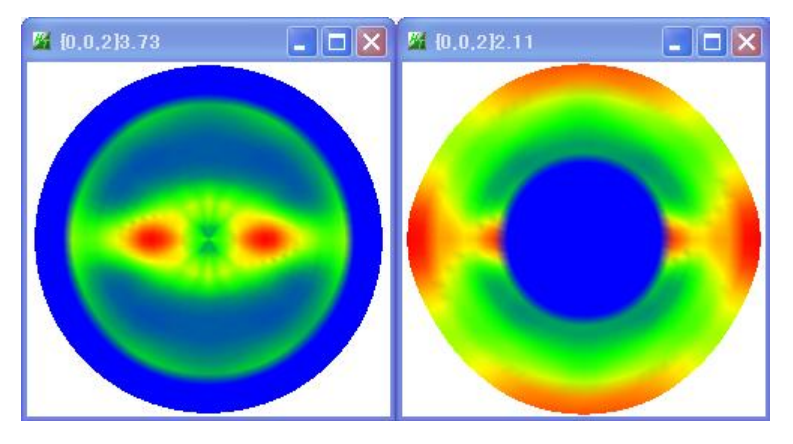

評価法

透過極点図のバックグランド、吸収補正、反射極点図のバックグランド、defocus補正を行い 透過反射極点図の接続からND,TD,RD方向への偏りを数値化する。

使用する CTR ソフトウエア

ODFPoleFigure1.5、PFConnection、Orientation

バックグランド、吸収、defocus 補正を個別に行う。

| P ODFPolefigure1.5 1.19T[16/06/30] by CTR                                                                                                    |
|----------------------------------------------------------------------------------------------------|
| File Linear Toolkit Help InitSet Revik                                                                                                    |
| Files select<br>ASC(RINT-PC)  002.jet ASC                                                                                                    |
| Celtration Condition<br>Previous Next CWOTRWDATAWHOP4completePoleFigure=TW002_ref.ASC                                                        |
| -Backgroud delete mode<br>DoubleMode SingleMode LowMode HighMode Nothing Set Disp 00 Interporation V Full                                    |
| r AbsCalc<br>Schulz reflection method ▲ Absorption coefficien 1.0 1/cm Thickness 1.0 cm 2Theta 0.0 dec. ⊙1/kt Profile                        |
| Cletous file Select     TextDisp @1/Ra Profile Limit Alfa Defocus val. Free V                                                                |
| StandardeeOutFiles<br>StandardeeOutFiles<br>Asc O Ras O TXT2 O TXT Search minimum RpXIOubic only) ValueODF-B ValueODF-A Cancel Calc ODF File |
|                                                                                                    |
|                                                                                                    |

透過反射データの接続

| FFConnection 1.09YT[16/06/30] by CTR                                             |               |                     | × |
|----------------------------------------------------------------------------------|---------------|---------------------|---|
| File Help ConnectionMode                                                         |               |                     |   |
| Files(TXT2) select Files(TXT2) select Path C:\CTR\DATA\HCP\completePoleFigure-TI |               |                     |   |
| NO1<br>Filename 002-trans_2.TXT                                                  |               | 0.0 35.0 Low->Zero  |   |
| N02<br>Filename 002-ref_2.TXT                                                    |               | 15.0 90.0 Low->Zero |   |
| Connection territory data                                                        |               |                     |   |
| NOT                                                                              | NO2/No1 Ratio | 1.0 Check<br>Change |   |
| Connect                                                                          |               |                     |   |

接続した完全極点図が得られる。

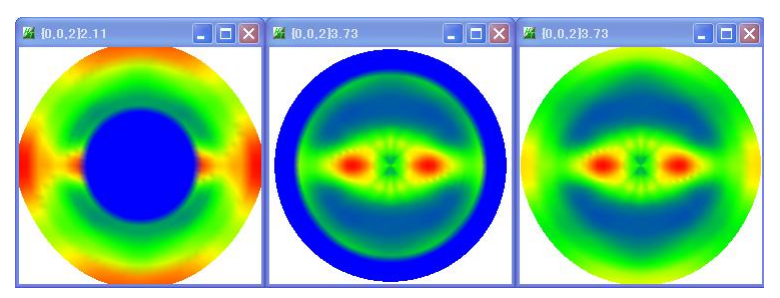

得られた完全極点図から配向関数の計算

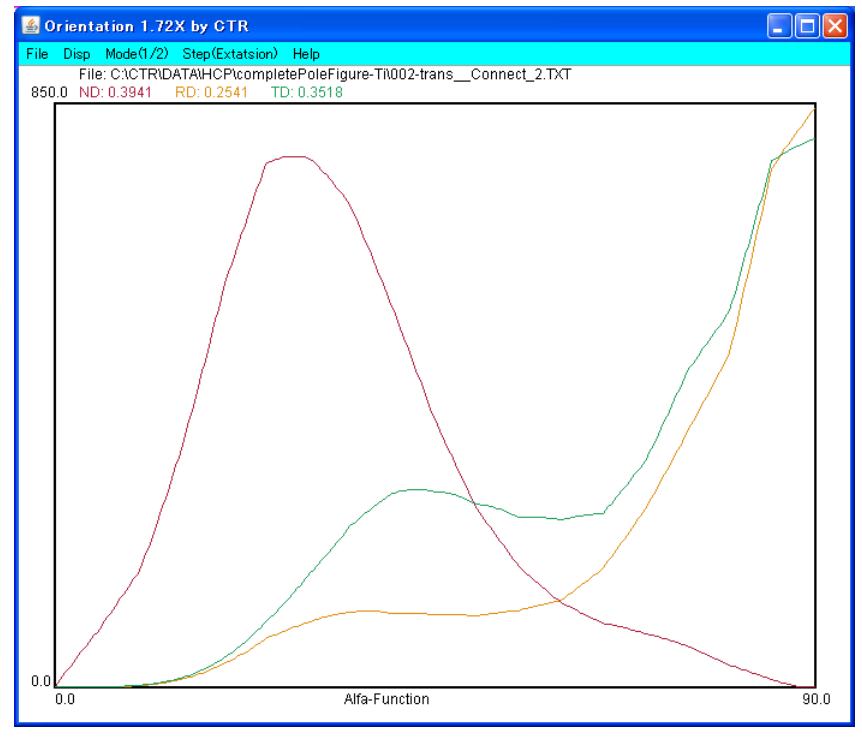

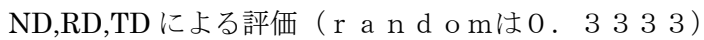

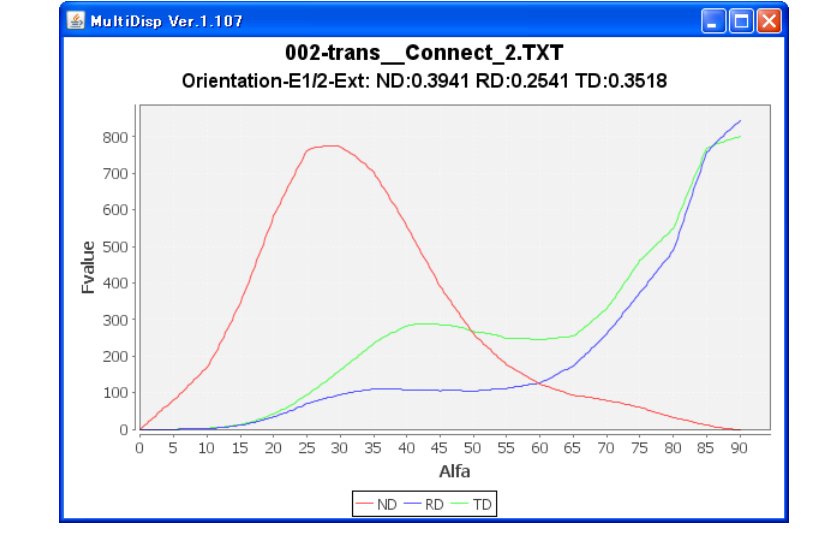

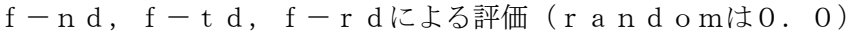

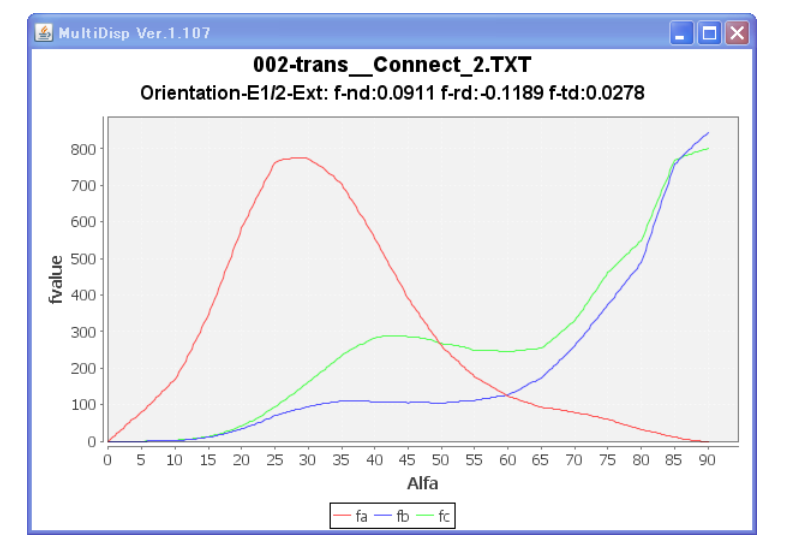

## 4. 反射極点図による配向関数評価

透過極点図を得るためには、試料を薄くしなくてはなりません。厚い試料をそのまま評価するとなると 反射極点を用います。この評価法は、配向が底面に集中している場合です。

INPUTデータ: {002} 反射極点図

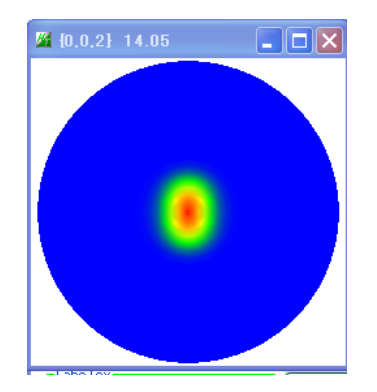

## 評価法

{002} 極点図の中心付近に極密度が集中し、他に極が存在しない場合、defocus補正の 必要としない領域の測定を行い、バックグランドのみ削除する。

測定されていない領域は指数関数でFittingを行い、完全極点図を作成し配向関数評価を行う。 使用する CTR ソフトウエア

# ODFPoleFigure2(1\_5),NDOrientation,

ODFPoleFigure でバックグランドを削除し、TXT2 ファイルを作成

NDOrientation ソフトウエアで TXT2 を読み込む

| 🕌 NDOrientation 1.04X by CTR                                                                                                    |             |
|----------------------------------------------------------------------------------------------------|-------------|
| File Help                                                                                                    |             |
| InputPoleFigureFile[TXT2 (alfa, beta, Intensity)]         C*CTR*DATA*HCP*RefrectionPoleFigure-Mg*002-2.txt         Fitting scope (Exp)         Image: Transformed start         Image: Transformed start         Image: Transformed star | Orientation |

α角度25-35のデータを用いて測定されていない領域を外挿し、配向関数を計算

#### Orientation 評価も可能

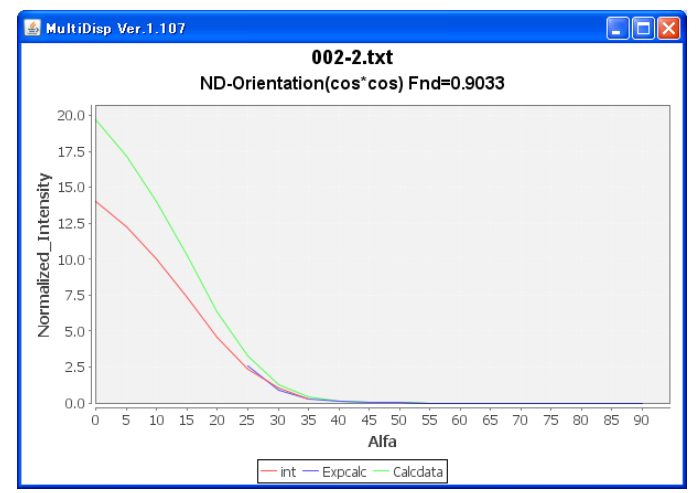

- 5. ODF 解析をサポートするソフトウエア
  - 5.1 測定メーカ各社データを CTR ソフトウエアで解析を可能にするソフトウエア

| MeasureDatatoASC 1.06X                            | by CTR               |                            |                 |
|---------------------------------------------------|----------------------|----------------------------|-----------------|
| File Help                                         |                      |                            |                 |
| SmartLab measure data<br>Ras Format Data(N)       | RasPFtoASC           | ASC Format Data            | Rigaku-SmartLab |
| Bruker data<br>Uxd Format Data(N)                 | UxdtoASC             | ASC Format Data            | Bruker 極点       |
| RINT Inplane ,other data<br>Asc Format Data(N)    | PluralAsctoAsc       | ASC Format Data            |                 |
| PANalytical pole figure data<br>TXT,xdrml Data(N) | PANatoAsc            | ASC Format Data            | PANa 極点         |
| -FullPoleFigure<br>Asc Format(Trans-Ref)          | PFTRSeparate         | TransPF,ReflectPF ASC data |                 |
| βsmAsc<br>Asc Format (N)                          | PoleFigureAsctoSMAsc | ASC Format Data            |                 |
| -PANalytical data<br>CSV format (N)               | PANaCSVtoASC         | ASC Format Data            | PANa 極点         |
| RigakuOldData<br>Asc format(N)                    | Rad2050HpFilter      | ASC Format Data            |                 |
| PANalytical T/T data<br>xrdml Data(N)             | PANaTTDatatoAsc      | ASC Format Data            | PANa 連続データ      |
|                                                   |                      |                            |                 |

# 5.2 3指数<->4指数変換

六方晶の方位解析では、3指数で測定を行い、解析結果は、3指数、或いは4指数で表現されます。 3指数、4指数、Euler角度入力から3指数、4指数、Euler角度に変換を行い、 結晶方位図を描画します。下図は3指数から変換しています。

| ▲ HexaConvert 1.09YT[16/06/30] by CTR                 |      |
|-------------------------------------------------------|------|
| File Step Help                                        |      |
| A ♥ X-Axis[100] ([2-1-10])                            |      |
| Miller Notation (3Axis Notation)<br>1 1 1 1 1 1 1 hkl | uvw  |
| Miller Bravais Notation(4 Axis Notation)              | UVXW |
| Euler (p1 Fp2)<br>0.0 72.512 30.0                     |      |
| r Material select                                     |      |
| Titanium.TXT                                          |      |
| c/a 1.587 ψ2 0 ∨ Calc                                 |      |
| DISP                                                  |      |
| Position 10 V Disp size 200 V DISP                    |      |
|                                                       |      |
| OK Return Structure                                   |      |

結晶方位図

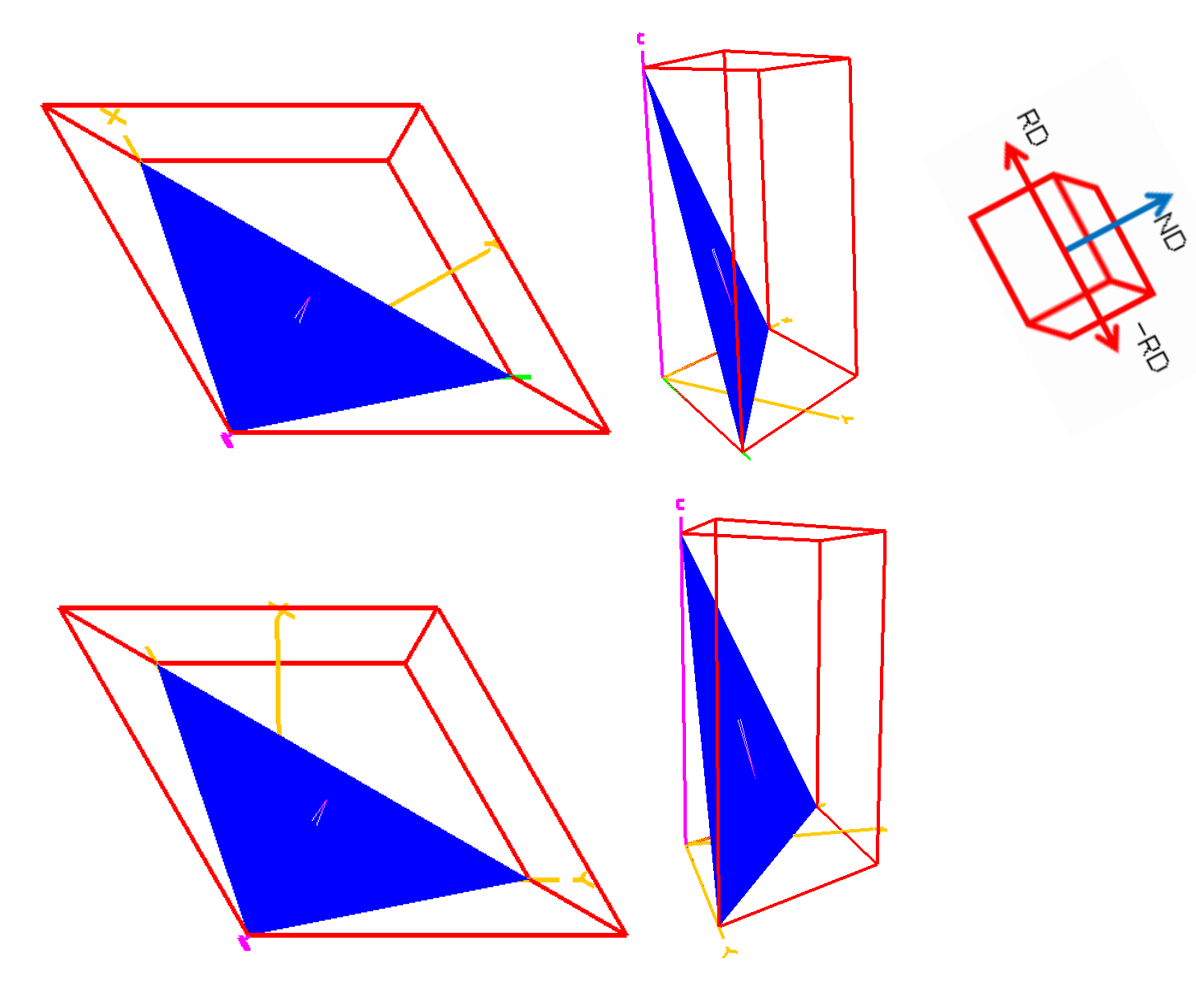

## 5.3 結晶方位図描画

Miller Indices

BG Corr.

20

White

~

DISP Position

CubicからTriclinicまで結晶方位図を描画します。 以下はHCPで表示する材料を選択し 3指数で入力します。

| CrientationDisplay 1.10YT[16/06/30] by CTR                                                                          |  |
|----------------------------------------------------------------------------------------------------|--|
| File Help                                                                                                    |  |
| Material<br>Material select<br>Titanium<br>Hexagonal : 1.0 x 1.0 x 1.5871 x 90.0 x 90.0 x 120.0<br>Option<br>A-Type |  |

O a 1 b 1 c 1 α 90 β 90 Y 90

~

~

DISP

Minus

5. 4 逆極点のDirection<->Plane変換

500

2.0

(hkl)[uvw] 1 • 1 • 1 • 1 • -2 •

Disp size

Line size

逆極点図は、ND, TD, RD方向への方位分布です。立方晶では、Plane と Direction は一致するが 六方晶では、一致しない部分があります。このため、LaboTex では Plane、TexTools では Direction が 採用されています。この相互変換の数値計算を行っています。

| File Help                                                                                                    |                                                                              |
|----------------------------------------------------------------------------------------------------|------------------------------------------------------------------------------|
| Max index 15                                                                                                    | Plane 逆極点位置(45.47,43.9)から                                                    |
| Method Plane                                                                                                    | Plane(62-813)Direction(31-44)を計算して                                           |
| Material Titanium.txt                                                                                                    | います                                                                          |
| φ 45.47 β 43.9 Calc                                                                                                    | V. ~ 9 °                                                                     |
| 45.47 43.9> (6 2 13 )> (6 2 -8 13)                                                                                                    |                                                                              |
| h 6 k 2 l 13 Calc                                                                                                    |                                                                              |
| n 6 k 2 t -8 l 13 Calc                                                                                                    |                                                                              |
| Direction<br>Maxindex 15 $4547439 \rightarrow 17541$                                                                                                    |                                                                              |
| 45 47 43 9> [3 1 -4 4]                                                                                                    |                                                                              |
|                                                                                                    |                                                                              |
|                                                                                                    |                                                                              |
| M InverseDirection 1.10 by CTR                                                                                                    |                                                                              |
|                                                                                                    |                                                                              |
| File Help                                                                                                    |                                                                              |
| File Help<br>Max index 15                                                                                                    | Direction 逆極点位置(45.47,43.9)から                                                |
| File Help<br>Max index 15<br>Method Direction                                                                                                    | Direction 逆極点位置(45.47,43.9)から<br>Direction(31-44)、Plane(66-813)を計算してい        |
| File Help<br>Max index 15<br>Method Direction<br>Material Titanium.txt                                                                                                    | Direction 逆極点位置(45.47,43.9)から<br>Direction(31-44)、Plane(66-813)を計算してい<br>ます  |
| File     Help       Max index     15       Method     Direction       Material     Titanium.txt       φ     45.47     β     43.9                                                                                                    | Direction 逆極点位置(45.47,43.9)から<br>Direction(31-44)、Plane(66-813)を計算してい<br>ます。 |
| File       Help         Max index       15         Method       Direction         Material       Titanium.txt         φ       45.47       β       43.9         45.47       43.9       Calc         45.47       43.9       Calc                                                                                                    | Direction 逆極点位置(45.47,43.9)から<br>Direction(31-44)、Plane(66-813)を計算してい<br>ます。 |
| File       Help         Max index       15         Method       Direction         Material       Titanium.txt         φ       45.47       β       43.9         45.47       43.9       Calc         45.47       43.9       Calc         Direction       V       5       m                                                                                                    | Direction 逆極点位置(45.47,43.9)から<br>Direction(31-44)、Plane(66-813)を計算してい<br>ます。 |
| File Help<br>Max index 15<br>Method Direction $\checkmark$<br>Material Titanium.txt<br>$\varphi$ 45.47 $\beta$ 43.9 Calc<br>45.47 43.9> [7 5 4]> [3 1 -4 4]<br>Direction<br>u 7 $\vee$ 5 w 4 Calc                                                                                                    | Direction 逆極点位置(45.47,43.9)から<br>Direction(31-44)、Plane(66-813)を計算してい<br>ます。 |
| File       Help         Max index       15         Method       Direction         Material       Titanium.bxt $\phi$ 45.47 $\beta$ 45.47       43.9       Calc         45.47       43.9       Calc         Direction       u       7       v       5       w       4       Calc         u       7       v       5       w       4       Calc       u       3       v       1       t       -4       w       4       Calc       0 | Direction 逆極点位置(45.47,43.9)から<br>Direction(31-44)、Plane(66-813)を計算してい<br>ます。 |
| File Help<br>Max index 15<br>Method Direction $\checkmark$<br>Material Titanium.txt<br>$\varphi$ 45.47 $\beta$ 43.9 Calc<br>45.47 43.9> [7 5 4]> [3 1 -4 4]<br>Direction<br>u 7 $\lor$ 5 w 4 Calc<br>u 3 $\lor$ 1 t -4 w 4 Calc<br>Plane<br>Max index 15 45.47 43.9> (6 2.13)                                                                                                    | Direction 逆極点位置(45.47,43.9)から<br>Direction(31-44)、Plane(66-813)を計算してい<br>ます。 |
| File Help<br>Max index 15<br>Method Direction $\checkmark$<br>Material Titanium.txt<br>$\varphi$ 45.47 $\beta$ 43.9 Calc<br>45.47 43.9> [7 5 4]> [3 1 -4 4]<br>Direction<br>u 7 $\checkmark$ 5 w 4 Calc<br>u 3 $\checkmark$ 1 t -4 w 4 Calc<br>Plane<br>Max index 15 45.47 43.9> (6 2 13)<br>45.47 43.9> (6 2 -8 13)                                                                                                    | Direction 逆極点位置(45.47,43.9)から<br>Direction(31-44)、Plane(66-813)を計算してい<br>ます。 |

5.5 各社 ODF 解析の ODF 図から結晶方位位置の決定

ODF の X 軸切り替えは、入力時に変更

ODF図上のマウスクリックでクリック位置に+印、

クリック位置の Euler 角度から整数の結晶方位を算出、更に整数の結晶方位から再計算 Euler 角度計算 ODF 図上に〇印を表示

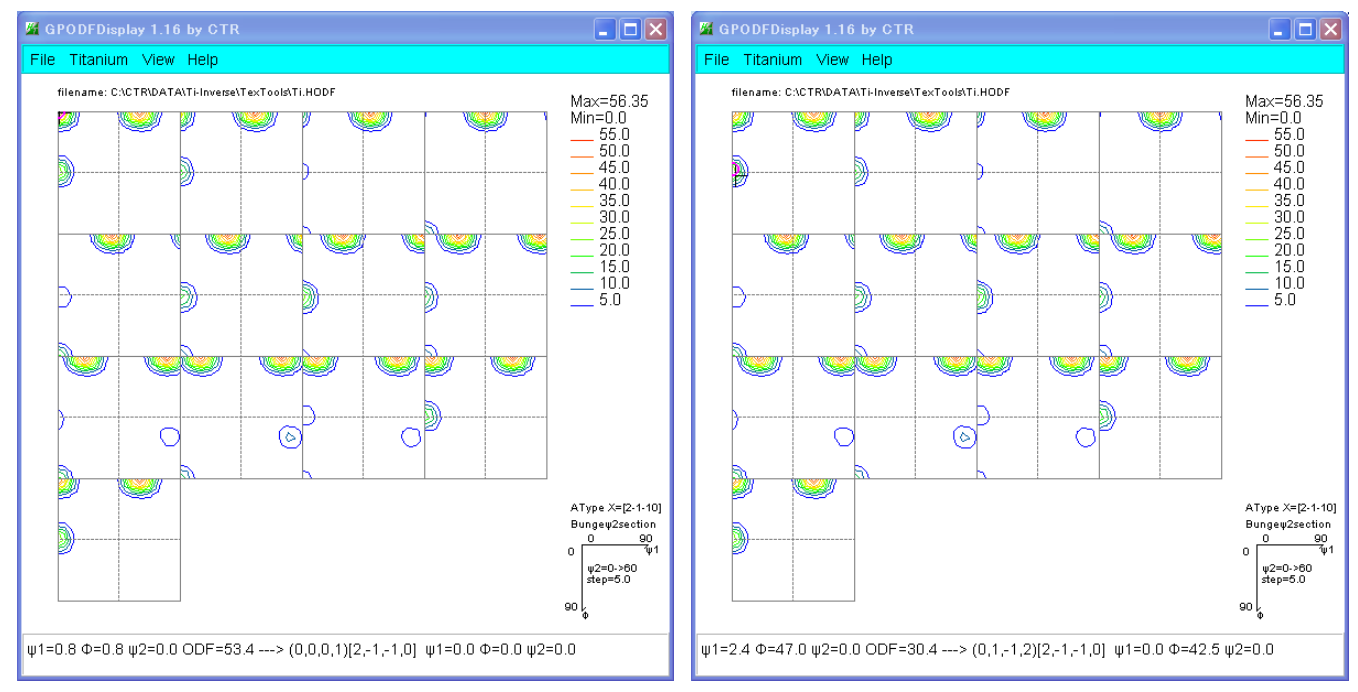

---> (0,0,0,1)[2,-1,-1,0] ψ1=0.0 Φ=0.0 ψ2=0.0

---> (0,1,-1,2)[2,-1,-1,0] ψ1=0.0 Φ=42.5 ψ2=0.0

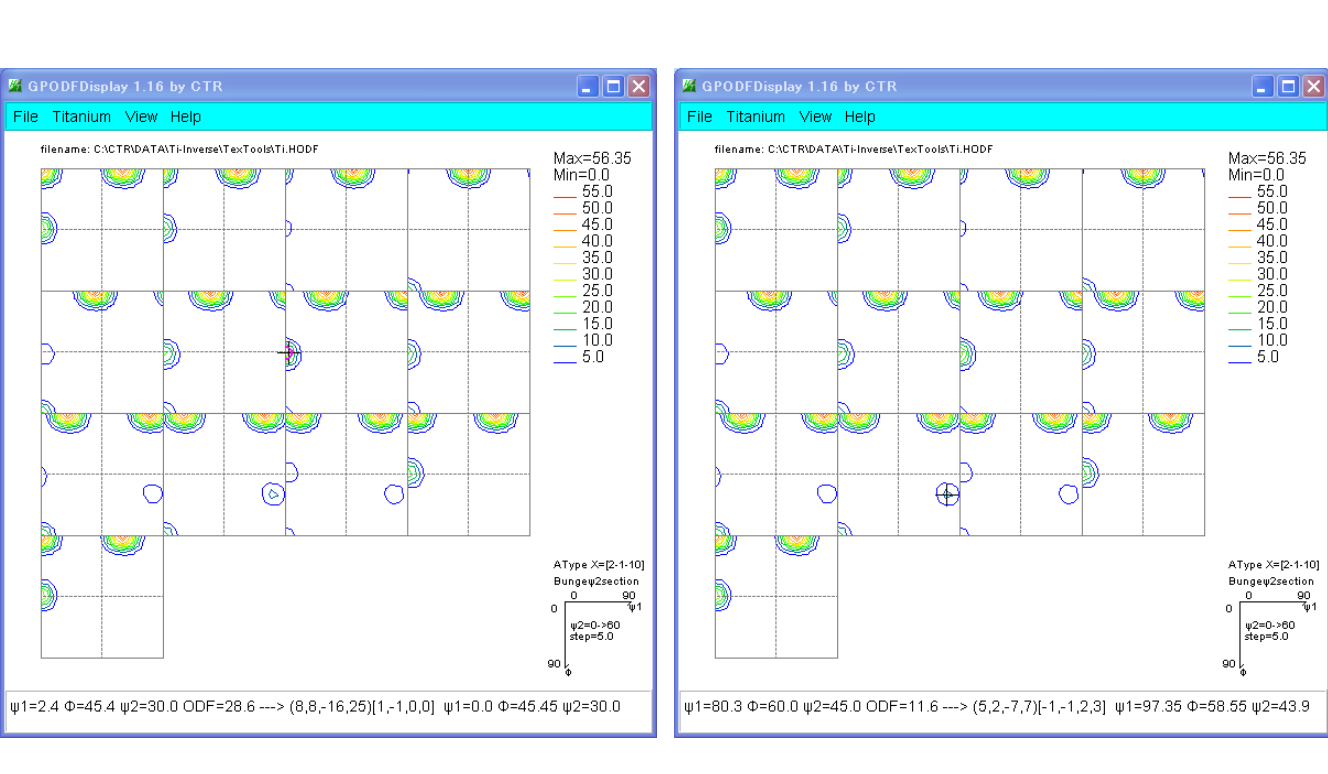

5. 6 各社 ODF 解析の逆極点図からND, TD, RDの方位を Plane、Direction で描画 Display により Plnae<->Direction 切り替えを行う。

ODF 解析の逆極点を Export し、読み込む、

ListDisp->[hkl]Intens->InverseDisp で描画する。

| MunerseDisplayHexa 1.15YT[16/06/30] by CTR                  |                              |
|-------------------------------------------------------------|------------------------------|
| File Help Direction[uvw]                                    |                              |
| <sub>rODF</sub> Display▶ <mark>Plane{hkl}</mark>            |                              |
| ✓ LaboTex □ p <mark>Direction[uvw]</mark> ools □ InverseAll | Other                        |
| _Material                                                   |                              |
| Material Data Titanium.txt                                  | c/a= 1.5871                  |
| Inverse data select                                         |                              |
| C#CTR#DATA#Ti-Inverse#Ti-Inverse.TPF                        | ND                           |
| LaboTex condition set                                       |                              |
| Average-[0001]-[10-10]-[11-20]                              | x 15                         |
| _Inverse                                                    |                              |
| Max level 31.06 3D 💌 3D Max-value((max 1.0)                 | 0.3 Data Disp List Disp      |
| Window Width 800 Disp Intens. Level                         | 1 [hkl] Intens. Inverse Disp |
|                                                             |                              |

Direction で描画(材料表面法線方向に、[0001],[44-147],[50-56]などの方向が一致しています)

![](_page_12_Figure_5.jpeg)

Plane で描画(材料表面法線方向と、{0001},{11-23},{10-12}が直交しています)

![](_page_12_Figure_7.jpeg)

(90,50)で計算すると Direction と Plane が異なりますが
[137-200]->(90.0,50.17)を計算し、この角度から
Direction, Plane を計算すると一致します。
ステレオ三角形頂点と φ=90 は Direction と Plane は一致します。

| 🕅 InverseDirection 1.10 by CTR                                                                                                    |
|----------------------------------------------------------------------------------------------------|
| File Help                                                                                                    |
| Max index 15<br>Method Direction                                                                                                    |
| Material Titanium.bxt<br>φ 90.0 β 50.17 Calc                                                                                                    |
| 90.0 50.17> [11 9 0 ]> [13 7 -20 0]                                                                                                    |
| Direction         u         11         v         9         w         0         Calc           u         13         v         7         t         -20         w         0         Calc |
| Plane           Max index         15         90.0 50.17> (13 7 0)           90.0 50.17> (13 7 -20 0)                                                                                  |
|                                                                                                    |

## 5.7 各社 ODF 解析の再計算極点図を TXT2 ファイルに変換

ODF 解析の再計算極点図は Export できますが、各社異なったフォーマットのファイルが作成される この再計算極点図を CTR ソフトウエアで扱える TXT2 ファイル(α、β、Intens)に変換します。

| MakePoleFile 1.64YT | [16/06/30] by CTR                     |                            |
|---------------------|---------------------------------------|----------------------------|
| File Help           |                                       |                            |
| File LaboTex(Red    | alc or Additional Pole Figure(*.TPF)) |                            |
| Exit TexTools(*.H   | PF)                                   |                            |
| -Step TEXT(*.TXT)   |                                       |                            |
| TEXT2(*2.TX         | T Alfa,Beta,Intens: *Polecenter=90)   |                            |
| PoleFi StnadrdODF(  | OutMax.txt->ODF13) 2 filena           | ame HKL.TXT                |
| popLA(*.RAW         | 0                                     |                            |
| Bunge(*.PF)         |                                       |                            |
| Bruker uxd fo       | rmat (*.uxd β=0 : TD)                 |                            |
| GADDS popL          | ARAW(*.RAW β=0: TD)                   |                            |
| M hoolig 51         |                                       |                            |
|                     |                                       |                            |
|                     |                                       |                            |
|                     | C:\CTR\DATA\Ti-Inverse\Ti-Pole.TPF    |                            |
|                     | Step Angles                           |                            |
|                     | 5.udeg                                |                            |
|                     | PoleFigureCenter : 90  TXT2 TXT       | Asc O TXT2 filename HKLTXT |
|                     | C:\CTR\DATA\Ti-Inverse\100_labotex-   | -rp_2.TXT                  |

TXT2 は、ODFPoleFigure2 ソフトウエアの解析結果と同一のフォーマット ASC は、ODFPoleFigure2 ソフトウエアの入力データフォーマット

NextSelect

 5.8 ODF 入力極点図のError 評価を行う ValueODFVF
 ODF への入力極点図には Error が含まれています。この評価を入力極点図と ODF 解析後の 再計算極点図で比較し、再測定、極点図処理を行います。
 Ti(002),(101)(102)極点図から ODF 解析を行い、再計算極点図を作成後、Error 評価

![](_page_13_Figure_5.jpeg)

プロファイルが±1.5%以内で入力データは正常です。

## 6. ODF解析によるVolumeFraction定量

LaboTex では、ODF 解析後、結晶方位の定量である VolumeFraction 計算を行えます。

入力極点図から解析した ODF 図

VolumeFraction (定量)から計算した ODF 図

![](_page_14_Figure_4.jpeg)

最大 ODF 値が小さいので、random レベルが高いと考えられ、ODF 図がほぼ一致しているので、 VolumeFraction 結果は正しいと考えられます。

数値的に行うのであれば、VolumeFarctionから極点図を作成し、valueODFVFで評価します。

VolumeFraction 結果

| No. | VF(%) | Phil (FWHM)  | Phi(FWHM)       | Phi2(FWHN | A)   | Orientation |
|-----|-------|--------------|-----------------|-----------|------|-------------|
| 1:  | 3.1   | 31.6         | 18.7            | 23.3      | { -1 | 24K210>     |
| 2:  | 5.9   | 29.2         | 38.8            | 20.1      | { 1  | 14人1-10>    |
| 3:  | 0.0   | 21.0         | 20.5            | 15.4      | { 1  | 13K1-10>    |
| 4:  | 0.9   | 14.2         | 23.1            | 17.6      | { 1  | 12K1-10>    |
| 5:  | 0.0   | 18.4         | 18.0            | 22.3      | { -1 | 28K0-41>    |
| 6:  | 1.3   | 33.4         | 13.4            | 28.9      | { 1  | 18次-4-41>   |
| 7:  | 5.3   | 44.0         | 30.6            | 39.5      | { 1  | 07K010>     |
| 8:  | 1.1   | 23.8         | 16.6            | 22.4      | { 1  | 03K010>     |
| 9:  | 82.37 | Background V | Volume Fraction | 1         |      |             |

![](_page_14_Picture_9.jpeg)

82%が random 状態であることが分かります。

# 7. ODF解析による配向関数評価

LaboTex は ODF 内部で配向関数の計算が行えます。

| Galculation of Anisotropy Factors 🛛 🔀                                               |        |        |  |  |  |  |  |
|-------------------------------------------------------------------------------------|--------|--------|--|--|--|--|--|
| Calculation for Hexagonal. Tetragonal and<br>Orthorhombic Crystal Systems           |        |        |  |  |  |  |  |
| Fraction of Basal Planes (001) in Sample Directions<br>LD TD ND                     |        |        |  |  |  |  |  |
| f1                                                                                  | f2     | f3     |  |  |  |  |  |
| Angles between Basal Planes (001)<br>and Sample Directions                          |        |        |  |  |  |  |  |
| LD                                                                                  | TD     | ND     |  |  |  |  |  |
| a                                                                                   | Ь      | c      |  |  |  |  |  |
| Kearns Factors<br>(Fraction in Physical Property)<br>LD TD ND                       |        |        |  |  |  |  |  |
| 0.2562                                                                              | 0.3290 | 0.4148 |  |  |  |  |  |
| fL                                                                                  | fT     | fN     |  |  |  |  |  |
| Texture Index (F2) 0.23387<br>(normalized)<br>(''0'' - Random. ''1'' - Monocrystal) |        |        |  |  |  |  |  |
| Calculate                                                                           |        |        |  |  |  |  |  |
| End                                                                                 |        |        |  |  |  |  |  |

{002}極点図を Export して、Orientation で計算

Kearns Factors (Fraction in Physical Property) に一致します。

![](_page_15_Figure_5.jpeg)

# 8. ODF解析による逆極点評価

LaboTex では、 β が 0->60 の逆極点図で Plane で表示されます。各種 ODF に対応しています。

![](_page_16_Figure_2.jpeg)

InberDisplayHexa で β が 30->60 のデータで表示し、Plane、Direction で表示します。

| ManverseDisplayHexa 1.15YT[16/06/30] by CTR                              |              |  |  |  |  |  |  |
|--------------------------------------------------------------------------|--------------|--|--|--|--|--|--|
| File Help PlaneDisp{hk}                                                  |              |  |  |  |  |  |  |
| ODF<br>LaboTex popLA TexTools InverseAll Other                           |              |  |  |  |  |  |  |
| Material Data Titanium.bxt c/a=                                          | 1.5871       |  |  |  |  |  |  |
| Inverse data select CVECTRVDATAVHCPVTI-ODFVLaboTexVCWVTI-3PE-Inverse.TPF | RD           |  |  |  |  |  |  |
| LaboTex condition set                                                    |              |  |  |  |  |  |  |
| Average-[0001]-[10-10]-[11-20]  Maxindex 15                              |              |  |  |  |  |  |  |
| - Inverse                                                                |              |  |  |  |  |  |  |
| Max level 2.57 3D 💙 3D Max-value((max 1.0) 0.3 Data Disp                 | List Disp    |  |  |  |  |  |  |
| Window Width 800 V Disp Intens. Level 1 [hkl] Intens.                    | Inverse Disp |  |  |  |  |  |  |
|                                                                          |              |  |  |  |  |  |  |

RD 方向を Plane で表示 (ステレオ三角形の3 頂点は Plane=Direction)

![](_page_16_Figure_6.jpeg)